# eve thermo \$\$\$

Como começar

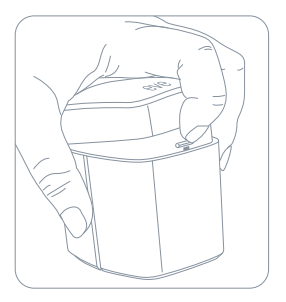

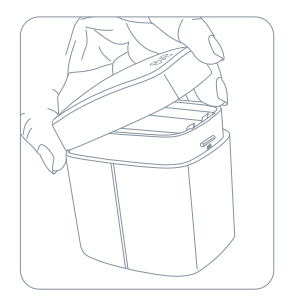

## 1

Coloque as pilhas AA incluídas antes da instalação no radiador.

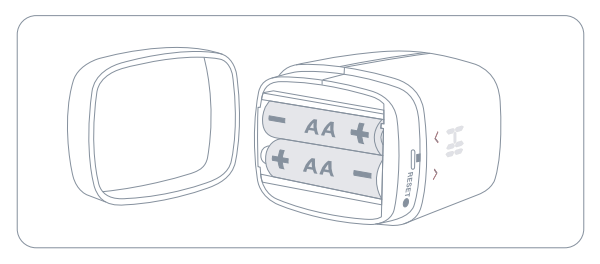

# $(\mathbf{i})$

Antes de substituir a válvula no radiador, instale a aplicação Eve e deixe-a preparar o Eve Thermo para ser instalado.

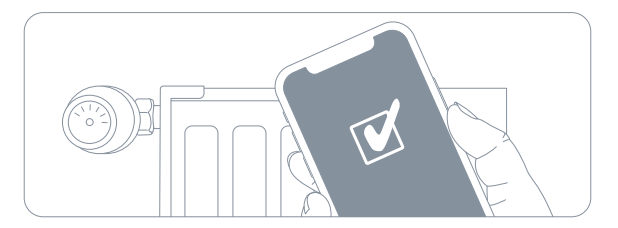

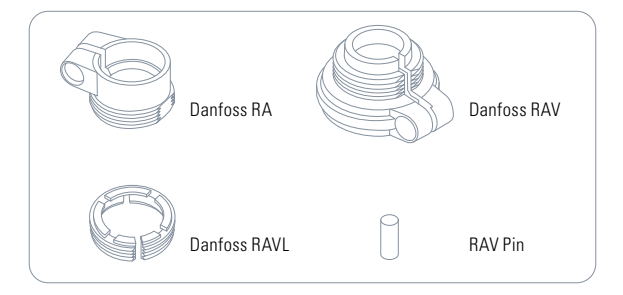

2

#### Faça download da app Eve na App Store.

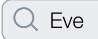

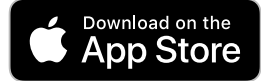

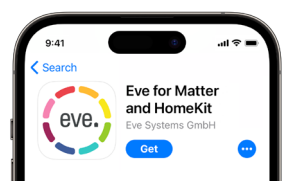

#### Add Accessory

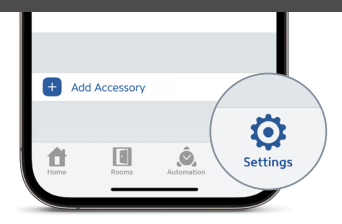

# 3

Abra a aplicação Eve e adicione o acessório. A aplicação dará indicações de como o configurar. Se já tem mais acessórios configurados na aplicação, vá a Settings e adicione o Eve Thermo.

Aceda ao Eve Thermo através da Eve app, Home app e Siri

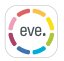

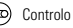

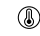

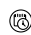

Configurar horários (não é necessário um home hub)

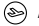

Regular a correção da temperatura Activar modo férias

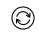

**(**a)

Instalar actualizações de firmware

infantil

Activar bloqueio

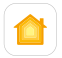

Controlo

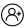

Configurar acesso a convidados

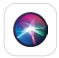

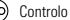

Também pode carregar nas setas do Eve Thermo para ajustar a temperatura.

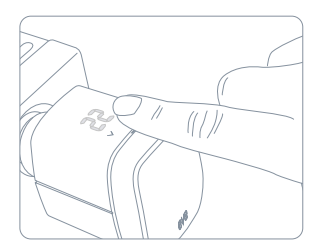

| 9:41                  |                     |
|-----------------------|---------------------|
| Schedules Living Ro   | m                   |
| NAME                  |                     |
| Name                  | Living Room >       |
| TEMPERATURE           |                     |
| 🔓 Comfort             | 23,5 °C 🔨           |
| Economy               | <b>19,0 °C</b>      |
| WORKDAYS              |                     |
| MON TUE WED THU I     | FRI SAT SUN         |
| 1503-09.33            | 1530-2130           |
| € 03.00 05:03 02:03 ↔ | 15:00 18:00 21:00 🐛 |
| DAYS OFF              |                     |

Como a definição de horários, aqueça a sua casa automaticamente de acordo com as suas rotinas - é um processo autónomo e independente do seu iPhone ou home hub. Pode programar os horários através da Eve App.

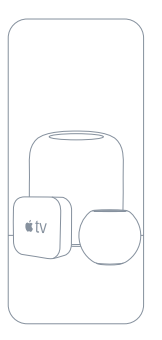

Automatize a tempertaura do seu espaço baseando-se na presença e aceda ao Eve Thermo quando está longe de casa. Qualquer Apple TV HD, Apple TV 4K ou HomePod que utilize a mesma conta iCloud do seu iPhone irá servir automaticamente como homehub, sem ser necessário configurações extras

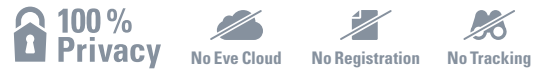

Eve é concebida para proteger os seus dados pessoais. Todos os dados são completamente encriptados e transferidos directamente apenas entre o seu Eve Thermo e iPhone, iPad ou home hub. Saiba mais em evehome.com/privacy.

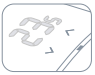

A aquecer até à temperatura definida

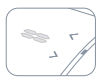

Aquecimento em pausa (janela aberta)

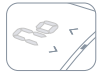

Pronto para montagem

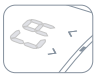

Preparado para instalar

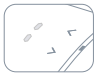

Desligado

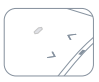

-----

Bloqueio infantil activado

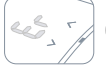

Calibração em progresso

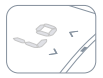

Bateria em baixo

### Reinicializar

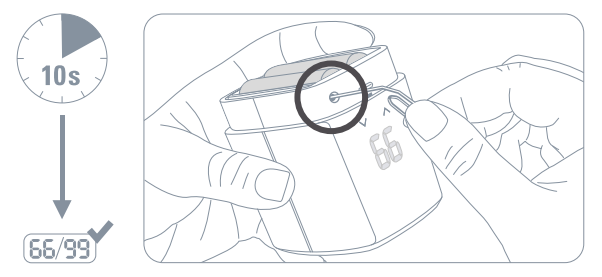

Abra a tampa do sensor e, com um clip, pressione o botão de reset durante 10 segundos. Terá sido realizado com sucesso quando aparecer 66/99

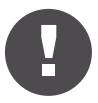

Mantenha o seu código de Setup HomeKit num lugar seguro. Precisará dele para adicionar Eve à sua casa e e mais ninguém além de si o conhece ou tem uma cópia.

Hereby, Eve Systems declares that this device is in compliance with the essential requirements and other relevant provisions of Directive 2014/53/EC. The declaration of conformity is available at www.evehome.com/doc

Product: 10EBP1701 • Model: 20EBP1701 • Part: 51EBP1701

Powered by

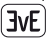

# eve thermo \$\$\$

|   | - |
|---|---|
|   |   |
|   |   |
|   |   |
|   |   |
|   |   |
|   |   |
|   |   |
|   |   |
|   |   |
|   |   |
|   |   |
|   |   |
| • |   |
|   |   |
|   |   |
|   |   |
| • |   |
|   |   |
|   |   |
|   |   |
|   |   |
|   |   |
|   |   |
|   | - |
|   |   |
|   |   |
|   |   |
|   |   |
|   |   |
| • |   |
|   |   |
|   |   |
|   |   |
|   |   |
|   |   |
|   | - |
|   |   |
|   |   |
|   |   |
|   | - |
|   |   |
|   |   |